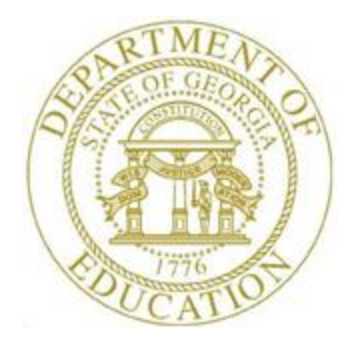

## PCGENESIS CERTIFIED/CLASSIFIED PERSONNEL INFORMATION (CPI) SYSTEM OPERATIONS GUIDE

3/1/2018

Section G: Certificate File Maintenance, V2.5

### **Revision History**

| Date       | Version | Description                                                   | Author      |
|------------|---------|---------------------------------------------------------------|-------------|
| 3/1/2018   | 2.5     | 18.01.00 – Update <i>Procedure D</i> .                        | D. Ochala   |
| 02/02/2018 | 2.4     | 18.01.00 – Update menu screenshots.                           | D. Ochala   |
| 06/03/2016 | 2.3     | 16.01.00 – Update Logo and Footers.                           | S. Scrivens |
| 06/27/2013 | 2.2     | 13.02.00 - Update links to Data Collections and PSC websites. | D. Ochala   |
| 03/31/2009 | 2.1     | Section title changed to "Section G".                         | C. W. Jones |
| 08/01/2008 | 2.0     | 08.02.00 – Updates to screenshots, no programmatic changes.   | C. W. Jones |

## Table of Contents

| Overview               |                                                                                    |
|------------------------|------------------------------------------------------------------------------------|
| Topic 1: Main          | taining the Certificate File2                                                      |
| Topic 2: Upda<br>(PSC) | nting PCGenesis Certificate Information from the Professional Standards Commission |
| Procedure A:           | Generating an Export File of Social Security Numbers via PCGenesis                 |
| Procedure B:           | Uploading the PCGenesis Social Security Number (SSN) Export File to the GaDOE5     |
| Procedure C:           | Downloading the GaDOE-SSN Return File of PSC Certificate Information7              |
| Procedure D:           | Uploading the GaDOE-SSN Return File with Certificate Data into PCGenesis           |
| D.1. PS<br>D.2. PS     | C/CPI Upload (Update) Report and Message Explanation Table – Example               |

### **Overview**

#### Maintaining the CPI Certificate File

Updating the Professional Standards Commission's (PSC's) certificate information in PCGenesis requires the following procedures to be completed:

- Generate an export file of Social Security Numbers (SSN's) via PCGenesis.
- The <u>CPI Coordinator</u> must upload the PCGenesis-SSN export file to the GaDOE.
- Download the *GaDOE-SSN Return File* of Professional Standards Commission (PSC) certificate information to the Personal Computer (PC).
- The <u>CPI Coordinator</u> must upload the *GaDOE-SSN Return File* into PCGenesis.

This document includes the initial MyGaDOE Web portal screenshot example. Note that the screens received after logging into the Web portal will be system and user specific, and are therefore omitted from this document.

#### **PSC/CPI Upload and CPI Error Reports**

<u>Open Case Flag:</u> The *PSC/CPI Upload Report* and the *PSC/CPI Upload Error Report* contains the **Open Case?** flag which identifies the status of the employee's Professional Standards Commission (PSC) certification request where appropriate.

<u>Certificate ID (Certificate Identification) Code:</u> For Certified employees, this number identifies the employee's Professional Standards Commission (PSC)-assigned certificate number. This field is not required for classified employees.

<u>Prof/Renew (Professional/Renewable) Flag:</u> The **Prof/Renew (Professional/Renewable) Flag** determines if the employee's certificate is renewable.

The <u>Certified/Classified Personnel Information (CPI) System Operations Guide</u>, Section A: *Displaying/Updating Individual Employee Information* provides detailed information about the certificate fields.

The Upload Error Report lists certificate type and field codes missing from the CPI Description File. Follow the instructions provided in the <u>Certified/Classified Personnel Information (CPI) System</u> <u>Operations Guide</u>, Section H: CPI Description Code Maintenance to add the missing certificate type and field codes.

## *Topic 1: Maintaining the Certificate File*

Refer to the <u>Certified/Classified Personnel Information (CPI)</u> System Operations Guide, Section A: Displaying/Updating Individual Employee Information for instructions.

> Georgia Department of Education March 1, 2018 • 1:29 PM • Page 2 of 14 All Rights Reserved.

## Topic 2: Updating PCGenesis Certificate Information from the **Professional Standards Commission (PSC)**

#### **Procedure A:** Generating an Export File of Social Security Numbers via PCGenesis

| Step | Action                                                                                                    |
|------|----------------------------------------------------------------------------------------------------|
| 1    | From the <i>Business Applications Master Menu</i> , select <b>4</b> ( <b>F4</b> - Certified/Classified Personnel Information System). |

The following screen displays:

| PCG Di                     | ist=8991 Rel=17.     | 04.00 02/02/2018 P                                            | CW 003 SV C:\DEVSY                                       | S C:\SECOND     | WHITE     |          |
|----------------------------|----------------------|---------------------------------------------------------------|----------------------------------------------------------|-----------------|-----------|----------|
|                            |                      | Certified/C                                                   | lassified Person                                         | nnel Informatio | on System | CPIMENU  |
|                            | FKey<br>             |                                                               | Master I                                                 | lenu            |           |          |
|                            | 1 Di<br>2 Di<br>3 Di | splay/Update Indiv<br>splay/Update Thirc<br>splay/Update Pers | ridual Employee Inf<br>I Party Contractors<br>onnel Data | formation       |           |          |
|                            | 5 CF<br>7 CF         | 'l Salary Schedule<br>'l Reporting Menu                       |                                                          |                 |           |          |
|                            | 9 Cr<br>11 CF        | eate CPI Report &<br>I Assignment File                        | Transmission File<br>Maintenance                         |                 |           |          |
|                            | 13 Ce<br>15 CF       | rtificate File Maint<br>I Description Code                    | enance Menu<br>: Menu                                    |                 |           |          |
|                            | <u>31</u> CF         | I Special Function                                            | s Menu                                                   |                 |           |          |
|                            | _20 Fil              | e Reorganization                                              |                                                          |                 |           |          |
| Master User <sub>lis</sub> | st Vord PAY MONITOR  | VEND<br>MONITOR                                               |                                                          |                 |           | 17.04.00 |
| Acti                       | on                   |                                                               |                                                          |                 |           |          |
| Seleo                      | ct 13 (F             | 13 - Certifica                                                | ate File Main                                            | tenance Mer     | nu).      |          |

The following screen displays:

|         | PCG Dist=8991 Rel=13.02                                                                                                    | 2.00 06/19/2013 PCW 003 5V C:\D                 | EVSYS C:\SECOND          | WHITE              | <u>_ 8 ×</u>   |
|---------|----------------------------------------------------------------------------------------------------|-------------------------------------------------|--------------------------|--------------------|----------------|
|         |                                                                                                    | Certified/Classified Per                        | sonnel Information       | System             | CPICM013       |
|         | FKey<br>                                                                                                    | Certificate File                                | Maintenance Menu         |                    |                |
|         | <u>1</u> Certi                                                                                                    | ificate File Maintenance                        |                          |                    |                |
|         | <u>3</u> Crea                                                                                                    | ate SSN Export File for PSC                     |                          |                    |                |
|         | <u>5</u> Uplo                                                                                                    | ad GaDOE-SSN Return File with                   | Certificate Data into PC | CGenesis           |                |
|         |                                                                                                    |                                                 |                          |                    |                |
|         |                                                                                                    |                                                 |                          |                    |                |
|         |                                                                                                    |                                                 |                          |                    |                |
|         |                                                                                                    |                                                 |                          |                    |                |
|         |                                                                                                    |                                                 |                          |                    |                |
|         |                                                                                                    |                                                 |                          |                    |                |
|         |                                                                                                    |                                                 |                          |                    |                |
|         |                                                                                                    |                                                 |                          |                    |                |
|         |                                                                                                    |                                                 |                          |                    |                |
|         |                                                                                                    |                                                 |                          |                    |                |
| Marchin |                                                                                                    |                                                 |                          |                    | 13,02,00       |
| F16     |                                                                                                    | END NITOR                                       |                          |                    | 10102100       |
|         | Action                                                                                                    |                                                 | · · · ·                  |                    |                |
|         | Action                                                                                                    |                                                 |                          |                    |                |
|         | Select $3$ (F3                                                                                                    | <b>3 -</b> Create SSN Export                    | File for PSC).           |                    |                |
|         | "* * * Processia                                                                                                    | ng Request * * *" brie                          | fly displays.            |                    |                |
|         | The Certified/C                                                                                                    | lassified Personnel Inf                         | ormation System          | n-Certificated     | File Maintend  |
|         | Menu redisplays                                                                                                    | 'S.                                             |                          |                    |                |
|         | Newigeta to V.                                                                                                    | SECOND COSEND 1                                 | posting the DSC          | SSN file           |                |
|         | $\frac{1}{1} \frac{1}{1} \frac{1}$ |                                                 | D U I I'                 |                    | a • 1 a • 1    |
|         | Inis file will be                                                                                                    | selected in Procedure                           | B: Uploading             | the PCGenesis      | Social Securit |
|         | $(\mathbf{v})$                                                                                                    | Export File to the CaD                          | OF If the file of        | loog not aviet of  |                |
|         | Management Ci                                                                                                    | Export File to the GaD<br>ustomer Support Cente | <i>OE.</i> If the file d | loes not exist, co | maci ine Tec   |

#### **Procedure B:** Uploading the PCGenesis Social Security Number (SSN) Export File to the GaDOE

#### \* \* \* ATTENTION \* \* \*

#### The CPI Coordinator must perform the following steps.

| Step | Action                                                                               |
|------|--------------------------------------------------------------------------------------|
| 1    | Access and log into the MyGaDOE Web portal at: <u>https://portal.doe.k12.ga.us</u> . |

The following is an example of the window displayed after login:

| 🥖 Welcome to the Georgia Department of Education - Windows Internet Explorer                                                                          |                                                                                                    |
|----------------------------------------------------------------------------------------------------|----------------------------------------------------------------------------------------------------|
| 🕢 🗸 🗐 https://portal.doe.k12.ga.us/Index aspx                                                                                                    | 💌 🔒 🐓 🗙 AOL Search 🖉 🖓                                                                                          |
| File Edit View Favorites Tools Help                                                                                                    |                                                                                                    |
| 🚖 🏟 🔡 🛡 🗐 Georgia Department of Educ 🎉 PCG                                                                                                    | 💁 🔹 🎸 🕌 💼 🖶 🚽 Page 🗸 🎯 Tools 🗸 🂙                                                                                |
|                                                                                                    |                                                                                                    |
|                                                                                                    |                                                                                                    |
|                                                                                                    | Welcome to MyGaDOE                                                                                              |
| EDUCATION<br>Kwy Circ Bale Equivalent of Strain                                                                                                    | Help - Dticket   Online Documentation                                                                           |
| C Site Navigation                                                                                                    |                                                                                                    |
| Home 🖟 Headline News 🗗 options   🖃                                                                                                    | 🖬 Site News                                                                                                    |
| Logout                                                                                                    |                                                                                                    |
| Communications Update                                                                                                    | Headline State                                                                                                  |
| Each month in the internal e-newsletter we will focus on a particular                                                                                 | Communications Update                                                                                           |
| Alerts division of the GaDOE. Since this is the first internal e-newsletter, we thought it would be appropriate to begin with Communications since we | State Board of Education Public Hearing November 9, 2005, 1-2 p.m.                                              |
| AYP/NCLB are developing it. Also, since we have several new members of the team, we want you to know who to go to for what information.               | the second second second second second second second second second second second second second second second se |
| Consolidated Communications Team - Who We Are                                                                                                    |                                                                                                    |
| Application The                                                                                                    |                                                                                                    |
| Change Manager                                                                                                    | My Favorites                                                                                                    |
| Data Warehouse P                                                                                                    |                                                                                                    |
| Documents                                                                                                    | Online Web Resources                                                                                            |
| Finance Applications                                                                                                    | ◆ More                                                                                                    |
| GSO Calendar Options                                                                                                    |                                                                                                    |
| News Daily Weekly Monthly                                                                                                    |                                                                                                    |
| Links                                                                                                    |                                                                                                    |
| Other Legacy No Daily Events                                                                                                    |                                                                                                    |
| Message Center                                                                                                    |                                                                                                    |
|                                                                                                    |                                                                                                    |
| & Cynthia Jones                                                                                                    |                                                                                                    |
| Account Information                                                                                                    |                                                                                                    |
| Add to Favorites                                                                                                    | 1                                                                                                    |
| Help - Dticket Schools Schools                                                                                                    |                                                                                                    |
| ♦ More                                                                                                    | V                                                                                                    |
|                                                                                                    | 😜 Internet 🔍 100% 👻                                                                                             |

The preceding screenshot is as an example only. Individual results will differ from this screen's information.

| Step | Action                                                                                                    |
|------|----------------------------------------------------------------------------------------------------|
| 2    | Follow normal processing procedures to submit the file via the <i>MyGaDOE</i> Web portal.                                                                                                    |
|      | GaDOE Data Collections provides transmission instructions at:<br>http://www.gadoe.org/Technology-Services/Data-Collections/Pages/Data-Collections-and-<br>Reporting.aspx                                                                                |
| 3    | When prompted, K:\SECOND\GOSEND\PSCSSN (from <i>Procedure A, Step 4</i> ), in the Send this file: field, and click Upload Data File Upload Data File .<br>The actual processing time for the Upload Data File option may vary between school districts. |

# **Procedure C:** Downloading the GaDOE-SSN Return File of PSC Certificate Information

\*\*\*Attention\*\*\*

The following instructions may vary based on the Personal Computer's (PC's) configuration.

| Step | Action                                                                                                    |
|------|----------------------------------------------------------------------------------------------------|
| 1    | When prompted within the MyGaDOE Web portal, select Download PSC Data.                                                                                                    |
|      | The actual processing time for the Download PSC Data option may vary between school districts.                                                                                                    |
| 2    | When the <i>Download File from Network</i> dialog box displays, select the <b>Save it to disk</b> option and click OK (OK).<br>When the File Save As dialog box displays, the CPI_PACK_CPIUPLOAD.XLS filename displays. |
| 3    | Within the <b>Save in:</b> field, select <b>C:\temp</b> as the location to which the file will be saved.                                                                                                    |
| 4    | Enter NNNPSC.UL where NNN is the school district's LUA code in the Filename field<br>and click Save (Save).<br>This File/Pathname will also be entered in Procedure D, Step 3.                                          |
| 5    | Exit the Web browser and proceed to <i>Procedure D: Uploading the GaDOE-SSN Return</i><br><i>File with Certificate Data into PCGenesis.</i>                                                                             |

# **Procedure D:** Uploading the GaDOE-SSN Return File with Certificate Data into PCGenesis

After uploading new certificate data, this program recalculates the **Certificate Type/Level** field on the *Personnel Data* screen for certified employees. The **Certificate Type** is determined to be '**T**' when the employee has a professional certificate and the professional certificate is used in a CPI assignment. If the professional certificate is <u>not</u> used in a CPI assignment, the **Certificate Type** is determined to be '**B**'. To determine the **Certificate Level**, the program uses the **Certificate Level** from the CPI *Certificate Maintenance* screen.

| Step | Action                                                                                                    |
|------|----------------------------------------------------------------------------------------------------|
| 1    | Return to the PCGenesis-Certified/Classified Personnel Information System - Certificate File Maintenance Menu. |

#### The following screen displays:

St

| PCG Dist=8991 Rel=13.02                                                    | .00 06/19/2013 PCW 003 SV C:\DEVSYS C:\SECOND<br>Certified/Classified Personnel Informa | WHITE<br>Ation System  | <u>_ 문 ×</u><br>CPICM013 |
|----------------------------------------------------------------------------|-----------------------------------------------------------------------------------------|------------------------|--------------------------|
| FKey                                                                       | Certificate File Maintenance M                                                          | lenu                   |                          |
| <br>_1 Certi                                                               | ficate File Maintenance                                                                 |                        |                          |
| <u>3</u> Crea                                                              | te SSN Export File for PSC                                                              |                        |                          |
| <u>5</u> Uplo                                                              | ad GaDOE-SSN Return File with Certificate Data i                                        | nto PCGenesis          |                          |
|                                                                            |                                                                                         |                        |                          |
|                                                                            |                                                                                         |                        |                          |
|                                                                            |                                                                                         |                        |                          |
|                                                                            |                                                                                         |                        |                          |
|                                                                            |                                                                                         |                        |                          |
|                                                                            |                                                                                         |                        |                          |
|                                                                            |                                                                                         |                        |                          |
|                                                                            |                                                                                         |                        |                          |
|                                                                            |                                                                                         |                        |                          |
| Master <sup>User</sup> list<br>Master IIIIIIIIIIIIIIIIIIIIIIIIIIIIIIIIIIII | ND I I I I I I I I I I I I I I I I I I I                                                |                        | 13.02.00                 |
|                                                                            |                                                                                         |                        |                          |
| Action                                                                     |                                                                                         |                        |                          |
| Select 5 (F5                                                               | 5 – Upload GaDOE-SSN Return F                                                           | ile with Certificate I | Data into PCG            |

The following screen displays:

Step 3

| CPI PSC Upload from File<br>the upload file path and name (e.g. C:\TEMP\nnnPSC.txt)<br>uploading new certificate data, this program recalculates the Cert<br>on the Personnel Data screen for certified employees. The Certifi<br>'T' when the employee has a professional certificate AND the profe<br>of a CPI assignment. If the professional certificate is NOT used i<br>icate Type is determined to be 'B'. To determine the Certificate<br>'tificate Level from the CPI Certificate Maintenance screen. | CPICM010<br>ificate Type/Level<br>cate Type is determined<br>ssional certificate is<br>n a CPI assignment, the<br>Level, the program uses |
|----------------------------------------------------------------------------------------------------|----------------------------------------------------------------------------------------------------|
| the upload file path and name (e.g. C:\TEMP\nnnPSC.txt)<br>uploading new certificate data, this program recalculates the Cert<br>on the Personnel Data screen for certified employees. The Certifi<br>'T' when the employee has a professional certificate AND the profe<br>of a CPI assignment. If the professional certificate is NOT used i<br>icate Type is determined to be 'B'. To determine the Certificate<br>'tificate Level from the CPI Certificate Maintenance screen.                             | ificate Type/Level<br>cate Type is determined<br>ssional certificate is<br>n a CPI assignment, the<br>Level, the program uses             |
| uploading new certificate data, this program recalculates the Cert<br>on the Personnel Data screen for certified employees. The Certifi<br>'T' when the employee has a professional certificate AND the profe<br>n a CPI assignment. If the professional certificate is NOT used i<br>icate Type is determined to be 'B'. To determine the Certificate<br>*tificate Level from the CPI Certificate Maintenance screen.                                                                                         | ificate Type/Level<br>cate Type is determined<br>ssional certificate is<br>n a CPI assignment, the<br>Level, the program uses             |
| uploading new certificate data, this program recalculates the Cert<br>on the Personnel Data screen for certified employees. The Certifi<br>'T' when the employee has a professional certificate AND the profe<br>of a CPI assignment. If the professional certificate is NOT used i<br>icate Type is determined to be 'B'. To determine the Certificate<br>^tificate Level from the CPI Certificate Maintenance screen.                                                                                        | ificate Type/Level<br>cate Type is determined<br>ssional certificate is<br>n a CPI assignment, the<br>Level, the program uses             |
| uploading new certificate data, this program recalculates the Cert<br>on the Personnel Data screen for certified employees. The Certifi<br>'T' when the employee has a professional certificate AND the profe<br>n a CPI assignment. If the professional certificate is NOT used i<br>icate Type is determined to be 'B'. To determine the Certificate<br>*tificate Level from the CPI Certificate Maintenance screen.                                                                                         | ificate Type/Level<br>cate Type is determined<br>ssional certificate is<br>n a CPI assignment, the<br>Level, the program uses             |
| 'T' when the employee has a professional certificate AND the profe<br>n a CPI assignment. If the professional certificate is NOT used i<br>icate Type is determined to be 'B'. To determine the Certificate<br>^tificate Level from the CPI Certificate Maintenance screen.                                                                                                    | ssional certificate is<br>n a CPI assignment, the<br>Level, the program uses                                                              |
| icate Type is determined to be 'B'. To determine the Certificate<br>rtificate Level from the CPI Certificate Maintenance screen.                                                                                                    | Level, the program uses                                                                                                    |
|                                                                                                    |                                                                                                    |
|                                                                                                    |                                                                                                    |
|                                                                                                    |                                                                                                    |
|                                                                                                    |                                                                                                    |
|                                                                                                    |                                                                                                    |
|                                                                                                    |                                                                                                    |
| Continue F16 = Exit F10 = Browse                                                                                                    | 18.01.00                                                                                                    |
|                                                                                                    |                                                                                                    |
| ion                                                                                                    |                                                                                                    |
| er the upload file and pathname from <i>Procedure 2C. Ste</i>                                                                                                    | <i>p</i> 4. on the blank line fol                                                                                                    |
| Enter the unload file Path and Name field and select                                                                                                    | ENTER (Enter)                                                                                                    |
| ect F10 (Browse) to search for the appropriate file.                                                                                                    |                                                                                                    |
| e filename entered is incorrect. When the "Unable to (                                                                                                    | Onen Innut PSCDATA F                                                                                                    |
| eck File Name and Path." message displays, select F10                                                                                                    | to browse for the file, or                                                                                                    |

For **unsuccessful PSC file uploads**, the following screen displays:

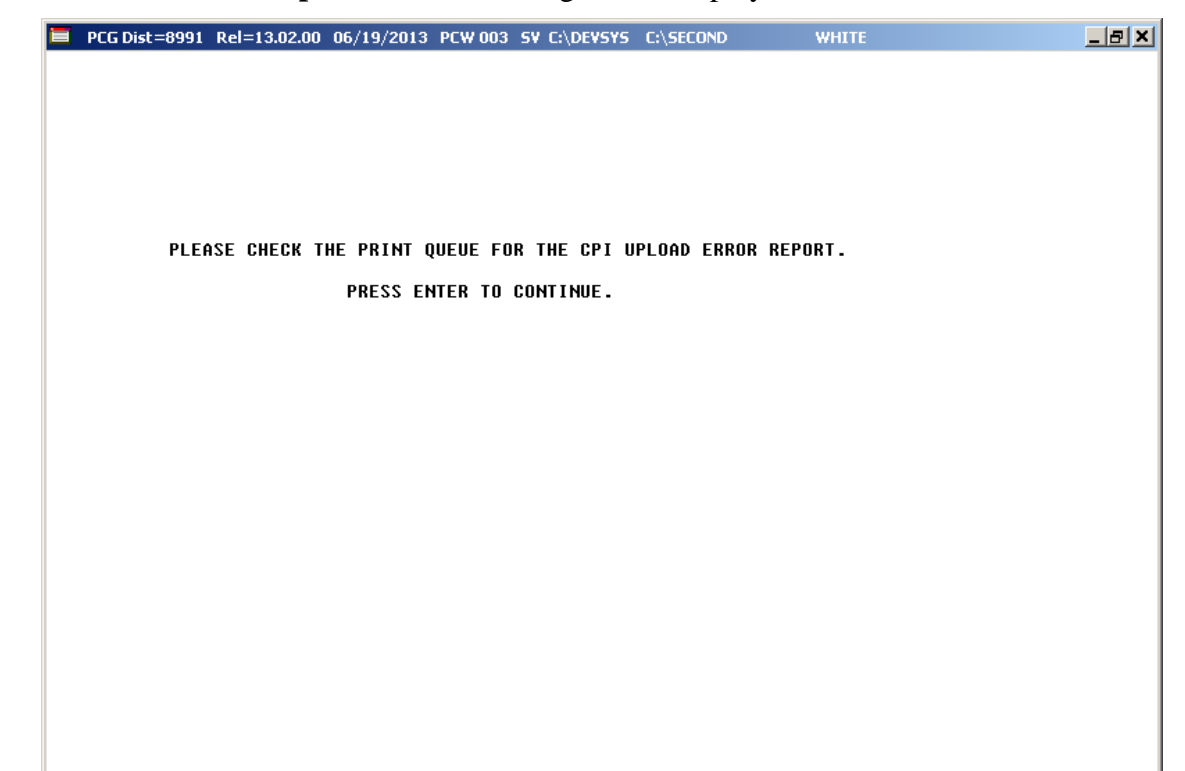

For **successful PSC file uploads**, the following screen displays:

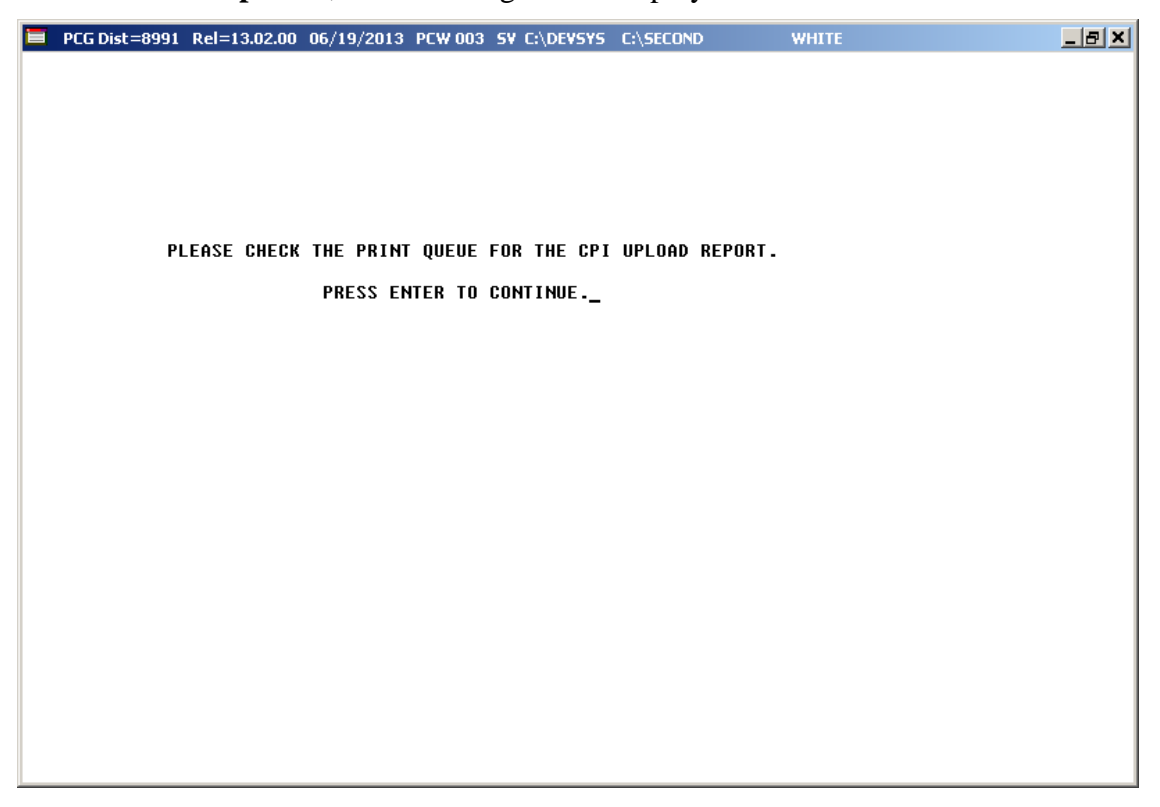

Georgia Department of Education March 1, 2018 • 1:29 PM • Page 10 of 14 All Rights Reserved.

| Step | Action                                                                                                    |
|------|----------------------------------------------------------------------------------------------------|
| 4    | Select Enter to continue.                                                                                                    |
|      | <u>If errors exist</u> : When the "Please check the Print Queue for the CPI Upload Detail and<br>Error Report." message displays, select <b>Enter</b> to continue. A sample copy of this report is<br>provided in D.2. PSC/CPI Upload Error Report and Message Explanation Table –<br>Example. If errors exist, correct the errors, and return to Procedure D to repeat this<br>procedure.            |
|      | Where applicable, a listing of errors (PSC/CPI Upload Error Report) and/or updates to<br>employees' certification information (PSC/CPI Upload (Update) Report) will be<br>automatically generated. Refer to the report examples and the Error<br>Message/Cause/Action Table on the following pages for potential error messages, their<br>causes, and the action required to correct the discrepancy. |

The following screen displays:

|      | ECG Dist=8991 Rel=13.02.00 06/19/2013 PCW 003 SV C:\DEVSYS C:\SECOND WHITE                                                                     | <u>_ 8 ×</u>                              |  |  |  |
|------|----------------------------------------------------------------------------------------------------|-------------------------------------------|--|--|--|
|      | Certified/Classified Personnel Information System                                                                                              | CPICM013                                  |  |  |  |
|      | FKey Certificate File Maintenance Menu                                                                                                    |                                           |  |  |  |
|      | _1 Certificate File Maintenance                                                                                                    |                                           |  |  |  |
|      | 3 Create SSN Export File for PSC                                                                                                    |                                           |  |  |  |
|      | 5 Upload GaDOE-SSN Return File with Certificate Data into PCGenesis                                                                            |                                           |  |  |  |
|      |                                                                                                    |                                           |  |  |  |
|      |                                                                                                    |                                           |  |  |  |
|      |                                                                                                    |                                           |  |  |  |
|      |                                                                                                    |                                           |  |  |  |
|      |                                                                                                    |                                           |  |  |  |
|      |                                                                                                    |                                           |  |  |  |
|      |                                                                                                    |                                           |  |  |  |
|      |                                                                                                    |                                           |  |  |  |
|      |                                                                                                    |                                           |  |  |  |
|      |                                                                                                    | 10 00 00                                  |  |  |  |
|      |                                                                                                    | 13.02.00                                  |  |  |  |
|      |                                                                                                    |                                           |  |  |  |
| Step | Action                                                                                                    |                                           |  |  |  |
| 5    | To print the report via the Uqueue Print Manager: Select (Uqueue).                                                                             |                                           |  |  |  |
|      | To print the report via Microsoft® Word: Select (MS WORD).                                                                                     |                                           |  |  |  |
|      | Refer to the <u>Technical System Operations Guide</u> , User Interface Proc<br>Microsoft®-PCGenesis QWORD Macro for Report Printing, for instr | edures, Creating the ructions on creating |  |  |  |
|      | the macros needed for the MS WORD feature.                                                                                                    |                                           |  |  |  |

## **D.1.** PSC/CPI Upload (Update) Report and Message Explanation Table – Example

\*\*\* ATTENTION \*\*\*

Error messages do not display for certificates with updates to <u>only</u> the effective date/expiration date, or when PCGenesis and PSC data are the same. The report identifies updated records only.

The table applies to record updates only and is not comprehensive.

| RUN DATE: 02/27/2018<br>RUN TIME: 15:47:40<br>PROGRAM: CPICM010                                                                                                    | GEORGIA DEPARTMENT OF EDUCATION<br>PSC/CPI UPLOAD REPORT                                                                                                    | PAGE: 1                  |
|----------------------------------------------------------------------------------------------------|----------------------------------------------------------------------------------------------------|--------------------------|
| EMP EMP<br>NO NAME                                                                                                    | PSC RECORD CERT LVL DT/ CERT CERT ID/ CASE/ FLD<br>SSN TYPE LVL PROF TYPE EFFECT DT EXPIRE CODE                                                                                                    |                          |
| 033333 A9Q4ESON, S9U0Y M5E2E<br>033333 A9Q4ESON, S9U0Y M5E2E<br>031801 M4T80LL, T8P2U5A<br>083460 R2TE, W3K8LON J<br>085780 H415S, R5LY9JA E<br>098410 M5E6YL, M5P9K6LE E.<br>055400 W3T1S, L9G5JY M<br>010080 R806ES, K8T9Y E<br>006970 M5K7PRD, A9M3E L<br>040460 R2SD, T9A3KA S.<br>097550 MA807U, S8JB1A S<br>038310 T8LSAR, L7P9JN B812QN | 999 99 6230 Y01 Y SRT 07/01/2013 2018 798 CERTIFICATE RECORD HAS   999 99 6230 Y01 Y SRT 07/01/2013 2018 910 CERTIFICATE RECORD HAS   999 99 3810 Certificate Type/Level: 0ld = T4 New = T0   999 99 8826 Certificate Type/Level: 0ld = B2 New = B0   999 99 8838 Certificate Type/Level: 0ld = New = B5   999 99 9881 Certificate Type/Level: 0ld = New = B5   999 99 9881 Certificate Type/Level: 0ld = New = B5   999 99 9881 Certificate Type/Level: 0ld = T5 New = T6   999 99 99 99 99 99 99 99 99   999 99 99 99 99 99 99 99 99   999 99 99 99 99 99 99 99 99   999 99 99 99 | BEEN ADDED<br>BEEN ADDED |

| TABLE APPLIES TO RECORD UPDATES ONLY.                           |                                                                                                    |  |  |  |  |
|-----------------------------------------------------------------|----------------------------------------------------------------------------------------------------|--|--|--|--|
| MESSAGE                                                         | EXPLANATION                                                                                                    |  |  |  |  |
| Certificate & Expire Year<br>Updated                            | The certificate is new for this employee. The employee's CPI assignments require review in order to determine if the selection of a new certificate for the assignments is required.                                   |  |  |  |  |
| CPI Certificate Level,<br>Certificate ID, Case & Date<br>Update | Updates are complete in PCGenesis-CPI for the employee's new certificate level. Consider reviewing the employee's Payroll records to ensure the employee salary is correct.                                            |  |  |  |  |
| Certificate Record Has Been<br>Added                            | Updates are complete in PCGenesis-CPI for the employee's new certificate. Review the employee's CPI assignments to ensure validity.                                                                                    |  |  |  |  |
| Certificate Type/Level: Old<br>= $xx$ New = $xx$                | The employee's <b>Certificate Type/Level</b> field has been updated on the <i>Update/Display Personnel Data</i> screen. The message displays the old Certificate Type/Level and the new Certificate Type/Level values. |  |  |  |  |

## **D.2.** PSC/CPI Upload Error Report and Message Explanation Table – Example

#### \*\*\*ATTENTION\*\*\*

The PSC/CPI Upload Error Report may contain varying messages. Refer to the Error Message/Cause/Action Table for a listing of <u>potential</u> error messages. The table is not comprehensive.

| RUN DATE: 02/08/2018<br>RUN TIME: 13:03:33<br>PROGRAM: CPICM010                                                                                                    | GEORGIA DEPARTMENT OF EDUCATION<br>PSC/CPI UPLOAD ERROR REPORT                                                                                                    | PAGE: 1                                                                                                    |
|----------------------------------------------------------------------------------------------------|----------------------------------------------------------------------------------------------------|----------------------------------------------------------------------------------------------------|
| EMP EMP<br>NO NAME                                                                                                    | PSC RECORD CERT LVL DT/ CERT CERT ID/ CASE/ FLD<br>SSN TYPE LVL PROF TYPE EFFECT DT EXPIRE CODE                                                                                                    |                                                                                                    |
| 000384 M4KGTH8N, H4L8A L.<br>028670 C6N8IYG9AM, E9AN0R2 J<br>000273 J2RA6D, L3UWA B.<br>000385 M2KQT8EN, J4M6X W.<br>000384 M3KIYHE3, HIE4A L.<br>002561 A3T04E, N7CM0QA3 L.<br>026000 BTE3N, J8UWIRN J0NES<br>000273 J9I7LD, L3G4A B.<br>000384 MC5R3WEN, HIE4A L.<br>002561 A3T04E, N7CM0QA3 L.<br>000273 J2RA6D, L3UWA B.<br>031870 R2RM, D5TT2N<br>000214 G6K9IAM, E3QE2 M.<br>000384 M3KIYHE3, HIE4A L.<br>002637 MIR1Z, J2E2UA T<br>000218 E8T7E0DER, A302YA M.<br>000218 G6K9IAM, E3QE2 M. | 999   992   222   Y01   Y   SRT   07/01/2015   2020   853   ****   NOT   ON   CPI.   CERT     999   99   2222   Y01   Y   SRT   07/01/2017   2022   808   ****   DUP   FLDCODE   W/DIFS     999   99   3434   Y01   Y   DT   03/18/2003   2020   808   ****   NOT   ON   CPI.   CERT     999   99   5656   Y01   Y   SRT   07/01/2015   2020   701   ****   NOT   ON   CPI.   CERT     999   99   7878   Y01   Y   SRT   07/01/2015   2020   700   ****   NOT <on< td="">   CPI.   CERT     999   99   824   Y01   Y   DT   07/01/1976   2020   786   ****   NOT<on< td="">   CPI.   CERT     999   99   7675   Y01   Y   DT   07/01/1971   <t< td=""><td>NOT ADDED ***<br/>'CERT TYPE **<br/>NOT ADDED ***<br/>NOT ADDED ***<br/>NOT ADDED ***<br/>NOT ADDED ***<br/>'CERT TYPE **<br/>NOT ADDED ***<br/>NOT ADDED ***<br/>NOT ADDED ***<br/>NOT ADDED ***<br/>NOT ADDED ***<br/>NOT ADDED ***<br/>NOT ADDED ***<br/>'CERT TYPE **<br/>'CERT TYPE **<br/>'CERT TYPE **<br/>'CERT TYPE **<br/>'CERT TYPE **</td></t<></on<></on<> | NOT ADDED ***<br>'CERT TYPE **<br>NOT ADDED ***<br>NOT ADDED ***<br>NOT ADDED ***<br>NOT ADDED ***<br>'CERT TYPE **<br>NOT ADDED ***<br>NOT ADDED ***<br>NOT ADDED ***<br>NOT ADDED ***<br>NOT ADDED ***<br>NOT ADDED ***<br>NOT ADDED ***<br>'CERT TYPE **<br>'CERT TYPE **<br>'CERT TYPE **<br>'CERT TYPE **<br>'CERT TYPE ** |
| 000385 M2KQT8EN, J4M6X W.<br>000273 J2RA6D, L3UWA B.<br>002561 A3T04E, N7CW0QA3 L.<br>000384 M3KIYHE3, HIE4A L.                                                                                                    | 999   99-2665   Z01   5   03/12/2006   144667   N   ***   NOT ON CPI.   LVL NO     999   99-1774   Z01   4   07/01/1993   352562   N   ***   NOT ON CPI.   LVL NO     999   99-7006   Z01   6   07/01/1993   351102   N   ***   NOT ON CPI.   LVL NO     999   99-7016   Z01   6   07/01/1993   351102   N   ***   NOT ON CPI.   LVL NO     999   99-9118   Z01   7   08/18/2005   145019   N   ****   NOT ON CPI.   LVL NO                                                                                                    | T CHANGED ***<br>T CHANGED ***<br>T CHANGED ***<br>T CHANGED ***                                                                                                    |

The following Field Codes ( Ctrl) \* tificate Types were supplied in the PSC data file and were updated into the CPI Personnel Certificate records. These PSC Field Codes or Certificate Types are not found in the CPI Description file. Obtain the descriptions for these codes from the PSC or DOE, and update your CPI Description files.

FIELD CODE

| ERROR MESSAGE                                                                  | CAUSE                                                                                                    | ACTION                                                                                                    |
|--------------------------------------------------------------------------------|----------------------------------------------------------------------------------------------------|----------------------------------------------------------------------------------------------------|
| System code on PSC<br>input file does not equal<br>NNN                         | Invalid data is in the file.                                                                                                    | Manual edits of the file or entry of an incorrect<br>File/Pathname may be the cause of the error.<br>Verify the information.                                                                                                    |
| Duplicate field code with<br>different certificate type                        | PSC has either<br>upgraded the<br>certificate type or has<br>not yet entered an<br>upgrade you know is<br>forthcoming.                                                                                                    | Update discontinued, requires manual<br>verification. Identify whether PCGenesis or the<br><i>Error Report's</i> certificate type is correct.<br>Because PCGenesis may contain the existing<br>field code and certificate type with other<br>assignments, the upload program <u>does not</u><br><u>update PCGenesis</u> with the new certificate type. |
|                                                                                |                                                                                                    | If the PSC verified that the certificate type<br>printed on the error report is correct, manually<br>update the certificate type in PCGenesis, and<br>correct any assignments.                                                                                                    |
| Not on CPI, certificate<br>not added<br>or<br>Not on CPI, level not<br>changed | PSC has certification<br>records and you do not<br>have the employee<br>entered in CPI.                                                                                                    | This is an informational <i>Warning</i> . Determine if the employee's <i>Include on CPI</i> ? flag is correct.                                                                                                    |
| Field/Certificate Codes<br>not in PSC Description<br>File                      | The PSC GaDOE-SSN<br>Return File with<br>Certificate Data contains<br>field codes and/or<br>certificate types that are<br>not found in the CPI<br>Description File.<br>Obtain the descriptions<br>for these field codes<br>and certificate types<br>from the PSC or the<br>GaDOE, and update the<br>school district's CPI<br>Description File. | Add the field and certificate type codes to the<br><i>CPI Description File</i> by following the<br>procedures in the <u>Certified/Classified Personnel</u><br><u>Information (CPI) System Operations Guide</u> ,<br>Section H: CPI Description Code Maintenance.                                                                                       |